# Hướng dẫn download, cài đặt, thiết lập Java. Tùy chỉnh trình duyệt Internet Explorer(IE), Mozilla Firefox(Firefox) khi đăng ký.

#### Lưu ý: - Chỉ đăng ký tài khoản được trên trình duyệt IE, Firefox - Khi nhấn vào đăng ký đơn vị sẽ thấy 2 hình thức đăng ký:

- Đăng ký giao dịch bảo hiểm xã hội điện tử: Phải có chữ ký số và cài đặt, thiết lập Java theo hướng dẫn (Link file hướng dẫn).
- Đăng ký giao dịch qua mạng: khi đơn vị đăng ký không phải sử dụng chữ ký số nhưng sau khi nộp hồ sơ xong đơn vị phải in hồ sơ giấy gửi tới cơ quan bảo hiểm để đối chiếu với số liệu mình khai báo.
- Email đăng ký: đơn vị tốt nhất sử dụng gmail để đăng ký, hiện một số đơn vị dùng mail nội bộ của công ty để đăng ký nhưng không nhận được mail từ cổng giao dịch bảo hiểm trả về có thể do thiết lập cấu hình mail của công ty chặn không nhận được mail.

#### Download, cài đặt và thiết lập Java.

1. Vào trang bảo hiểm điện tử : https://gddt.baohiemxahoi.gov.vn/ 🏉 Cổng thông tin điện tử - Bảo Hiểm Xã Hội Việt Nam - Windows Internet Explore 🝷 🗟 😽 🗙 🕨 Bing 🚱 🕤 🗢 🔞 http://gddt.baohiemxahoi.gov.vn/ 🚖 Favorites 🛛 👍 🔊 Suggested Sites 🔻 🔊 Web Slice Gallery 👻 🎯 Cổng thông tin điện tử - . 🔞 Cổng thông tin điện tử - Bảo Hiểm Xã Hội Việt N... 🟠 🔹 🔝 👻 🚔 💌 Page 🕶 Safety 🕶 Tools 🕶 🕢 CỔNG THÔNG TIN ĐIÊN TỬ BẢO HIỆM XÃ HỘI VIỆT NAM **1900.55.55.64** TÀI KHOẢN 📥 Tải phần mềm КЗНХН Kê khai BHXH (KBHXH КЗНХН 🕹 Bộ thự viên .net Microsoft .NET v3.5 PHẨN MỀM HỖ TRƠ 🕹 Bô thư viên () () Java plug-in KÊ KHAI BẢO HIỂM XÃ HỘI ĐIÊN TỬ 0 111 12 NỘP HỎ SƠ TRA CỨU HỒ SƠ TÀI LIỆU & VIDEO HƯỚNG DẪN SỬ DỤNG KBHXH Tin tức Tài liêu & Video hướng dẫn Internet | Protected Mode: Off 🖓 🕶 🔍 95% 💌

 Sau đó kick vào download trong "bộ thư viện Java plus-in". Đơn vị nhấn vào "Save" và chọn đường dẫn để lưu file.

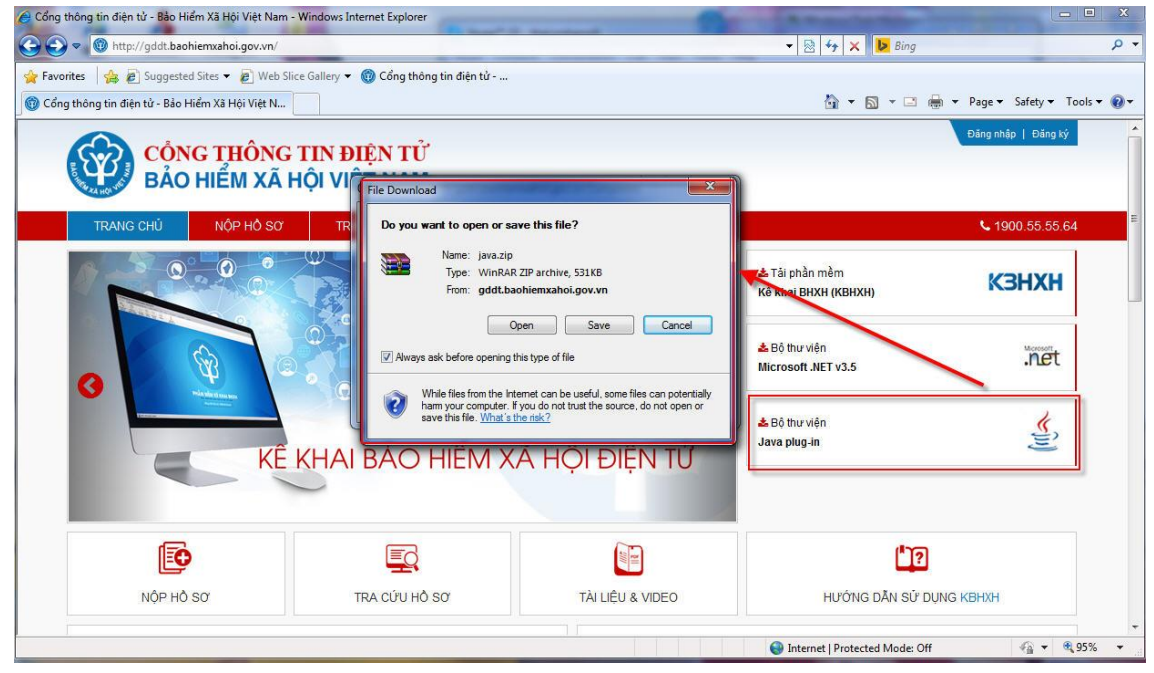

3. Sau khi download Java về kích đúp vào cài đặt =>chọn "Install " như hình vẽ

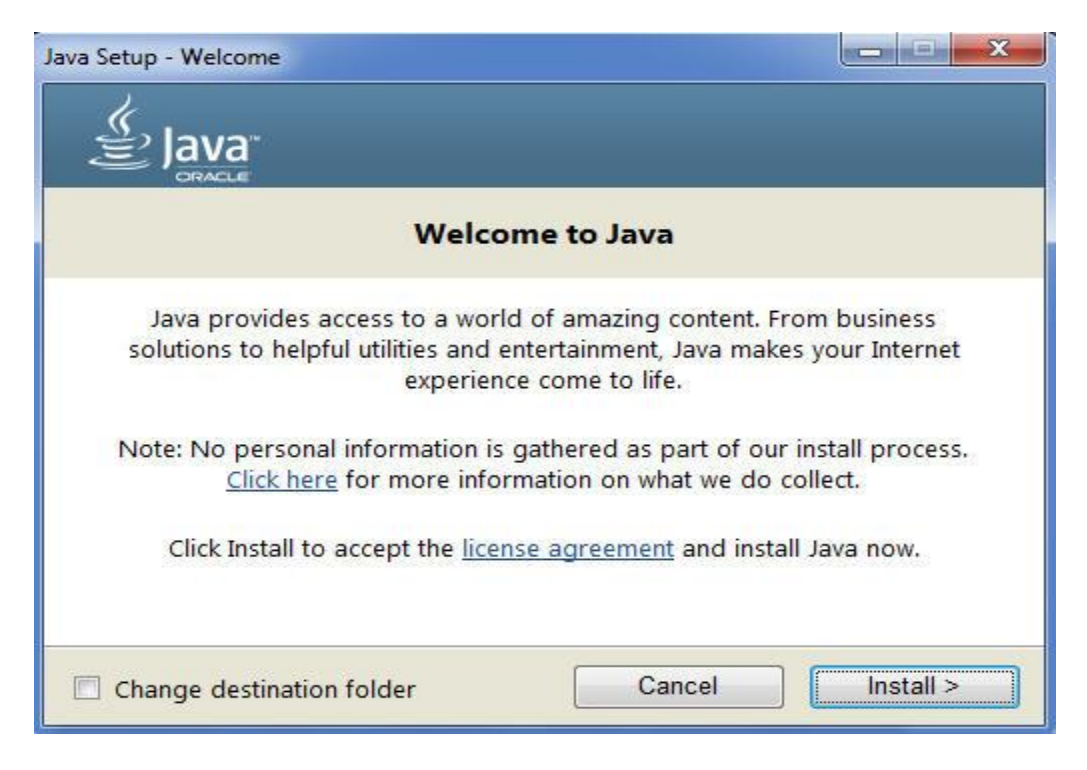

4. Nhấn " Next" để tiếp tục cài đặt.

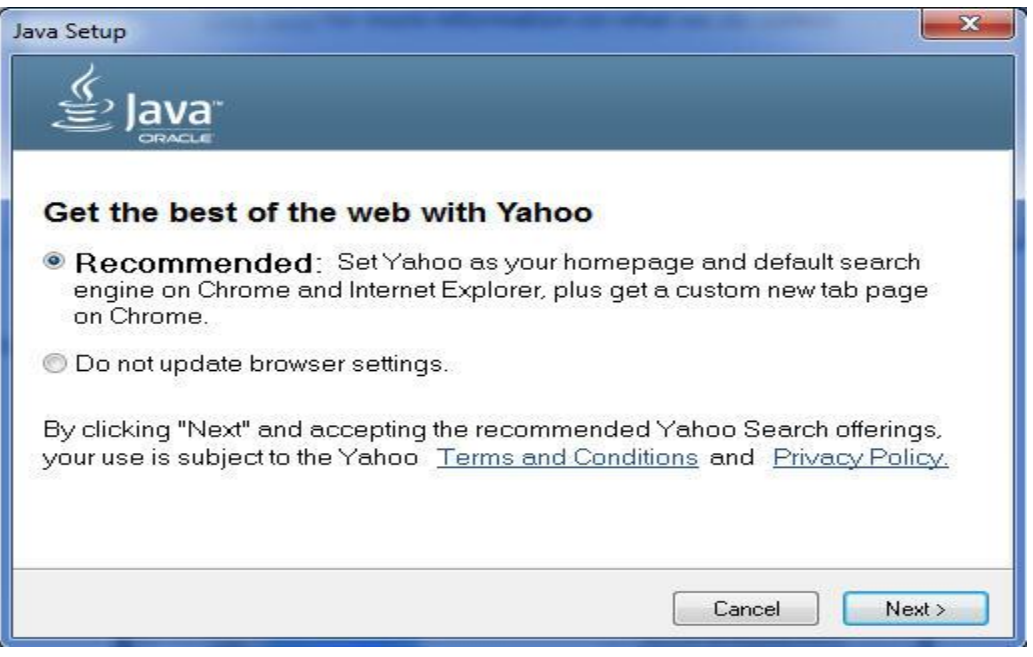

5. Chờ cho đến khi cài đặt thành công

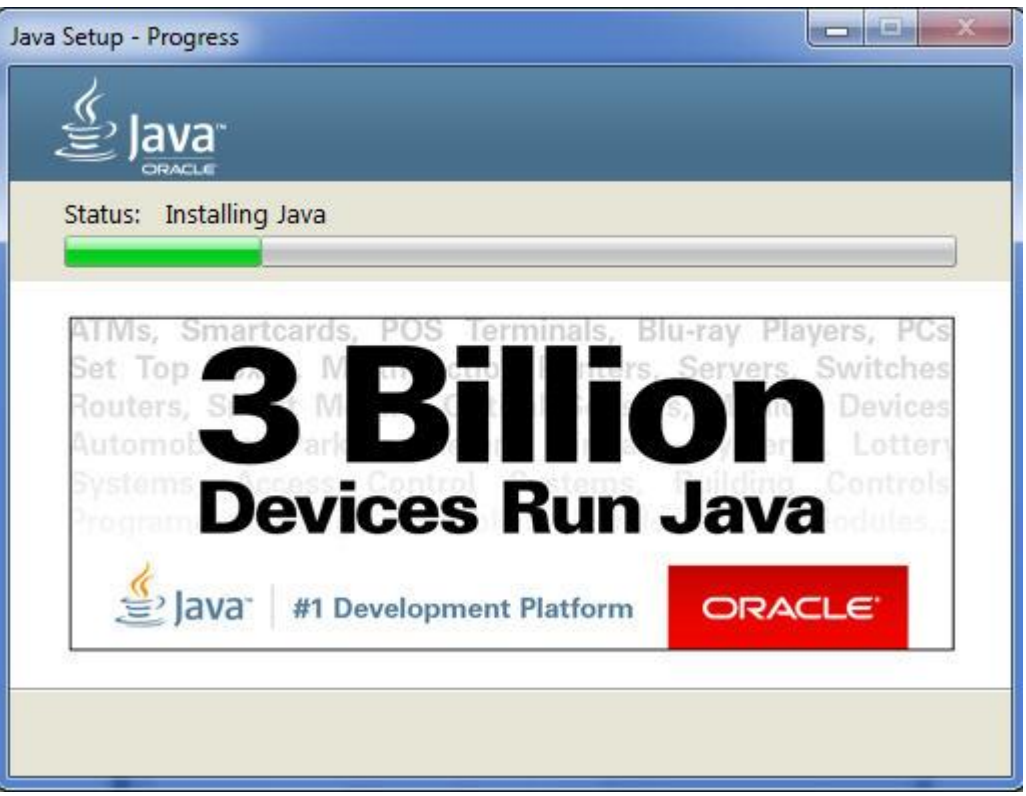

6. Sau khi cài đặt xong có thông báo thành công nhấn "**Close**" để đóng.

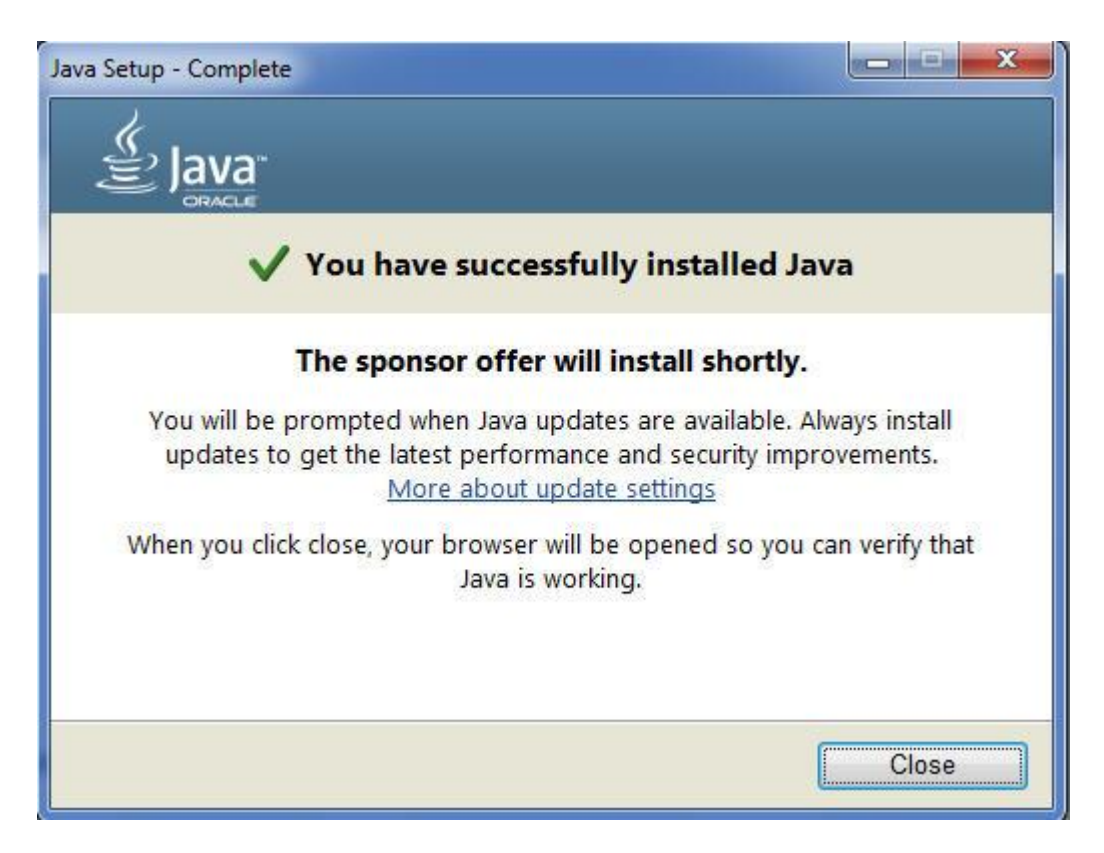

Sau khi cài đặt xong Java đơn vị phải thiết lập mới có thể đăng ký được tài khoản, để Config Java .

1. Vào Start (Góc cuối màn hình) => Control Panel.

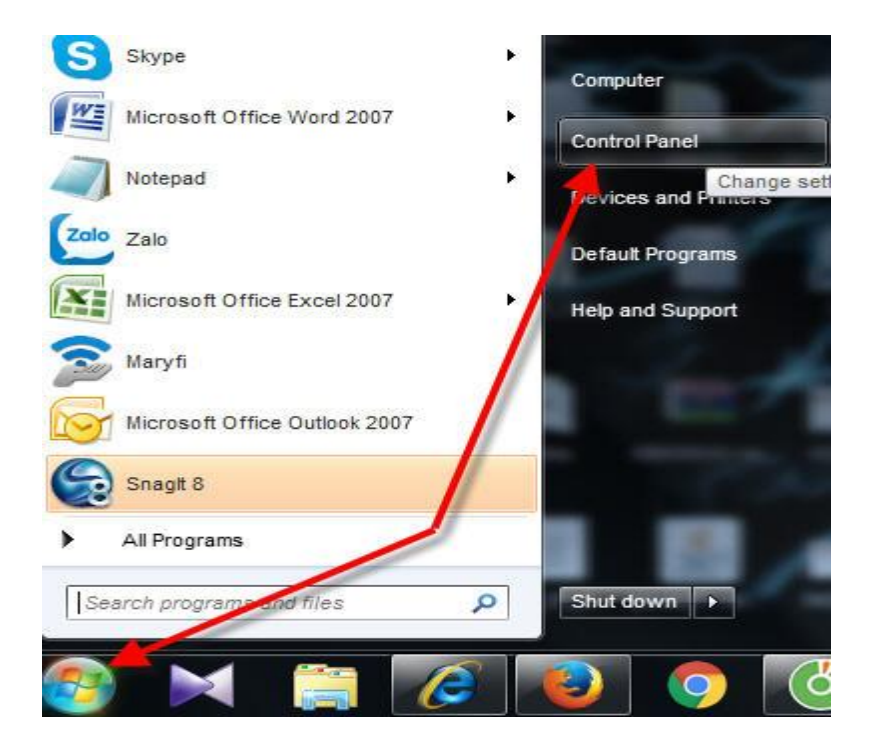

- G v II Control Panel > All Control Panel Items > 🕶 49 Sea Adjust your computer's settings View by: Category Large icons Action Center AutoPlay Backup and Restore 🥞 BitLocker Dr Small icons Administrative Tools Color Management Credential Manager Date and Time Default Programs p Gadgets D Devices and Printers Ease of Access Center Device Manager Display Folder Options A Fonts Intel(R) HD Graphics Getting Started HomeGroup A Indexing Option Intel® PROSet/Wireless Intel® Rapid Storage Technology Internet Options 🔮 Java Keyboard Tools Location and Other Sensors Network and Sharing Center 🗭 Multi-finger Mouse Mail Mail Performance Information Notification Area Icons Parental Controls Mersonalization Phone and Modem and Tools Connections RemoteApp and Desktop Power Options Programs and Features Recovery Region and Language Sound Speech Recognition Sync Center System Taskbar and Start Menu Troubleshooting User Accounts Windows CardSpace Windows Defender 🚽 Windows Firewall Windows Mobility Center Windows Update
- 2. Của số hiện ra ta chọn theo như hình hướng dẫn

3. Sẽ hiển thị bảng thiết lập thông tin java

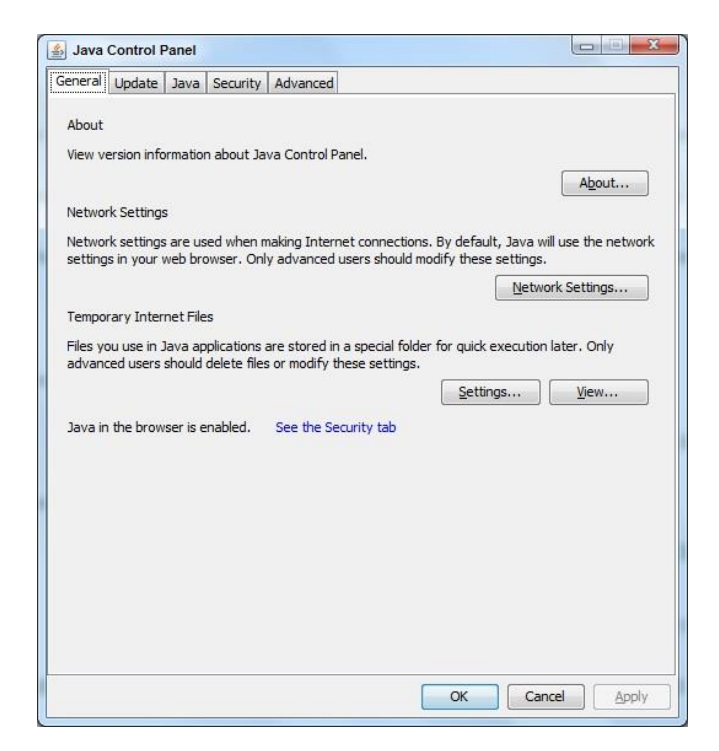

#### 4. Tiếp đến các bạn vào mục "Security "để thiết lập

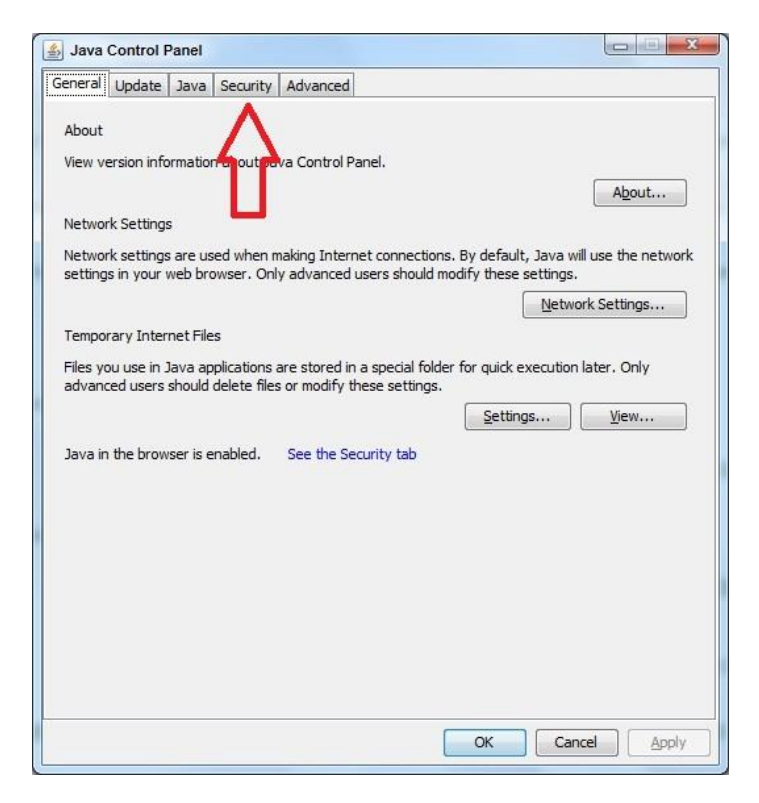

5. Thiết lập như trong hình

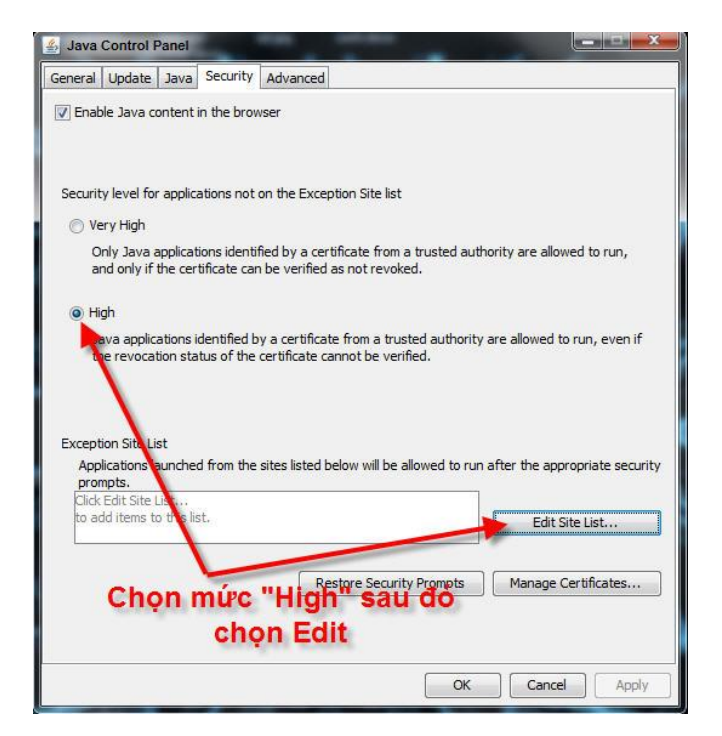

Đơn vị nhấn vào "Edit Site List.. " Nhấn "Add" sau đó đơn vị **nhập trực tiếp** đường dẫn hoặc COPY và pase đường dẫn sau <u>https://gddt.baohiemxahoi.gov.vn/</u> vào "Location".

|                                                        | 🛃 Java Control Panel                                                                             | X                                     |
|--------------------------------------------------------|--------------------------------------------------------------------------------------------------|---------------------------------------|
| ntrol Panel Items                                      | General Update Java Security Advanced                                                            |                                       |
|                                                        | 😨 Enable Java content in the browser                                                             |                                       |
| 🎼 Administrative                                       | Security level for applications not on the Exception Site list $\bigcirc \underline{V}$ ery High |                                       |
|                                                        | Only Java applications identified by a certificate from a                                        | trusted authority are allowed to run, |
| 🛃 Exception Site List                                  |                                                                                                  |                                       |
| Applications launched from the si<br>prompts.          | es listed below will be allowed to run after the appropriate secur                               | are allowed to run, even if           |
|                                                        |                                                                                                  | after the appropriate security        |
| FILE and HTTP protocols are<br>We recommend using HTTP | e considered a security risk.<br>s sites where available.                                        | Manage Certificates                   |
|                                                        | ОК С                                                                                             | Cancel Apply                          |

Nhấn "OK" sẽ hiện ra thông báo ta chỉ cần nhấn vào "Continue". (Có một số máy add đường dẫn sẽ không có thông báo này nhưng không ảnh hưởng gì)

![](_page_6_Picture_4.jpeg)

Đường dẫn đã được add vào Exception Site List như hình dưới là được.

| 🛃 Java Control Panel                                                                                                    |
|----------------------------------------------------------------------------------------------------|
| General Update Java Security Advanced                                                                                                    |
| ☑ Enable Java content in the browser                                                                                                    |
| Security level for applications not on the Exception Site list                                                                                                    |
| 🔘 Very High                                                                                                    |
| Only Java applications identified by a certificate from a trusted authority are allowed to run,<br>and only if the certificate can be verified as not revoked.     |
| High                                                                                                    |
| Java applications identified by a certificate from a trusted authority are allowed to run, even if<br>the revocation status of the certificate cannot be verified. |
| Exception Site List                                                                                                    |
| Applications launched from the sites listed below will be allowed to run after the appropriate security<br>promots.                                                |
| http://gddt.baohiemxahoi.gov.vn/                                                                                                    |
| Restore Security Prompts Manage Certificates                                                                                                    |
| OK Cancel Apply                                                                                                    |

 Sau đó vào mục " Advanced " kéo xuống dưới thiết lập như trong hình rồi ấn " Apply"=>"OK"

| Java Control Panel                                                  |               |
|---------------------------------------------------------------------|---------------|
| eneral Update Java Security Advanced                                |               |
|                                                                     | ly one exists |
| Warn if site certificate does not match hostname                    |               |
| Show site certificate from server even if it is valid               |               |
| Mixed code (sandboxed vs. trusted) security verification            |               |
| Enable - show warning if needed                                     |               |
| Enable - hide warning and run with protections                      |               |
| Enable - hide warning and don't run untrusted code                  |               |
| <ul> <li>Disable verification (recommended)</li> </ul>              |               |
| Perform signed code certificate revocation checks on                |               |
| Publisher's certificate only                                        |               |
| All certificates in the chain of trust                              |               |
| Do not check (not recemberded)                                      |               |
| Check for signed code certificate revocation using                  | Tich chon     |
| Certificate Revocation Lists (CRLs)                                 | Fich chộn     |
| Online Certificate Status Protocol (OCSP)                           |               |
| Both CRLs and OCSP                                                  |               |
| Perform TLS certificate revocation checks on                        |               |
| Server certificate only                                             |               |
| All certificates in the chair of trust                              |               |
| Do not check (not a commended)                                      |               |
| Check for TLS certificate revocation using                          |               |
| Certificate Revocation Lists (CRLs)                                 |               |
| Online Certificate Status Protocol (OCSP)                           |               |
| Both CRLs and OCSP                                                  |               |
| Advanced Security Settings                                          |               |
| Enable the operating system's restricted environment (native sandbo | x)            |
|                                                                     | 600 Me        |
|                                                                     |               |

Đến đây là đơn vị đã làm xong phần cà đặt và thiết lập Java. Bước tiếp theo đơn vị thiết lập thêm thiệt lập trên trình duyệt IE và Fifox.

Sau khi thiết lập java xog đến thiết lập trình duyệt Interner Explorer (IE).
 Trên IE đơn vị vào mục Tools => Internet Options như hình dưới.

![](_page_8_Picture_2.jpeg)

Tiếp tục hiện ra của số thiết lập chọn tab "Security" và làm theo hướng dẫn.

|               |                                   | 1                                                                                                    | -                                                                    |                                                                      |              | -        |
|---------------|-----------------------------------|----------------------------------------------------------------------------------------------------|----------------------------------------------------------------------|----------------------------------------------------------------------|--------------|----------|
| General       | Security                          | Privacy                                                                                                    | Content                                                              | Connections                                                          | Programs     | Advanced |
| Select Int    | ernet L                           | iew or cha                                                                                                    | ange securi<br>Net Trust                                             | ity settings.                                                        | Stricted     |          |
|               |                                   |                                                                                                    |                                                                      |                                                                      | sites        |          |
| Secur<br>Allo | This zon<br>except t<br>restricte | e is for Inthose listed<br>d zones.<br>or this zone<br>for this zone<br>for this zone<br>for this zone<br>lium<br>Prompts be<br>ontent<br>Junsigned A | ernet web<br>d in trusted<br>one: Mediu<br>efore dowr<br>ActiveX cor | sites,<br>I and<br>m to High<br>Noading potent<br>ntrols will not be | Site         | es d     |
| 10            | Enable Pr                         | otected M                                                                                                    | ode (requi                                                           | res restarting I                                                     | nternet Exp  | lorer)   |
|               |                                   |                                                                                                    | Cust                                                                 | tom level                                                            | Default      | level    |
|               |                                   |                                                                                                    |                                                                      | Reset all zone                                                       | s to default | level    |
|               |                                   |                                                                                                    |                                                                      |                                                                      |              |          |

Sau đó nhấn và Apply và OK là xong, giờ vào đăng ký tài khoản.

#### Đơn vị nhấn vào "Đăng ký"

| TRANG CHỦ                                                                  | NỘP HỒ SƠ                                             | TRA CỨU                               | TÀI KHOẢN | TRƠ GIÚP | 1900.55.55.64 |
|----------------------------------------------------------------------------|-------------------------------------------------------|---------------------------------------|-----------|----------|---------------|
| Trang chủ / Tài khoản                                                      |                                                       |                                       |           |          |               |
| Đăng ký                                                                    |                                                       |                                       |           |          |               |
| Đăng ký giao dịch l                                                        | pảo hiểm xã hội điện ti                               | ie:                                   |           |          |               |
| 1. Chữ ký sô                                                               |                                                       |                                       |           |          |               |
| <ol> <li>Chữ ký sô</li> <li>Máy tính của bạn phương dẫn chỉ đặt</li> </ol> | phải cài chương trình java                            | a, bạn có thể download tại            | fây.      |          |               |
| 1. Chữ ký sô<br>2. Máy tính của bạn r<br>Hướng dẫn cài đặt                 | phải cài chương trình java<br>rà thiết lập Java xem t | a, bạn có thể download tại<br>tại đây | îây.      |          |               |
| 1. Chữ ký số<br>2. Máy tính của bạn l<br>Hướng dẫn cài từ<br>Đăng ký       | phải cài chương trình java<br>rà thiết lập Java xem l | a, bạn có thể download tại<br>tại đây | fây.      |          |               |
| 1. Chữ ký số<br>2. Máy tính của bạn l<br>Hướng dẫn cài đặc<br>Đăng ký      | phải cài chương trình java<br>ra thiết lập Java xem l | a, bạn có thể download tại<br>tại đây | fây.      |          |               |

Hiện của sổ thông báo đơn vị tích vào "I accept the risk and want to run this application." Sau đó nhấn "Run"

| TRANG CHỦ           | NỘP HỎ SƠ | TRA CỨU          | TÀI KHOẢN                                                                                                    | TRƠ GIÚP                                                                                                    |  |
|---------------------|-----------|------------------|----------------------------------------------------------------------------------------------------|----------------------------------------------------------------------------------------------------|--|
| ang chủ / Tài khoản |           | Security Warning |                                                                                                    |                                                                                                    |  |
| Kiểm tra chữ ký số  | 6         | Do you want      | to run this applic<br>Name: signp<br>Publisher: UNKNOW<br>Location: http://gr<br>pplication may be a s<br>stor will run with unrestricte<br>at risk. The information pro<br>lication unless you are fami<br>hatton | ation?<br>df.Main<br>//N<br>ddt.baohiemxahoi.gov.vn<br>security risk<br>d access which may put your computer and personal<br>wided is unreliable or unknown so it is recommended not to<br>lar with its source<br>tart the application<br>plication:<br>Run Cancel |  |

Sau đó hiện ra form đơn vị điền thông tin để đăng ký tài khoản.

Hướng dẫn đăng ký trên trình duyệt Mozilla Firefox.

Mở trình duyệt Mozilla Firefox nhập địa chỉ https://gddt.baohiemxahoi.gov.vn/

| addt.baohiemxahoi.gov.yn  |                                                                                 | ~                                                                          | C Q Search                               |                     | ☆ 自  |  | 4 | 0 |  |
|---------------------------|---------------------------------------------------------------------------------|----------------------------------------------------------------------------|------------------------------------------|---------------------|------|--|---|---|--|
| CÔNG<br>BẢO H             | <b>THÔNG TIN ĐIỆN TỦ</b><br>HIỂM XÃ HỘI VIỆT NAM                                |                                                                            | ,,,,,,,,,,,,,,,,,,,,,,,,,,,,,,,,,,,,,,,  | Đăng nhập   Đăn     | g ký |  |   |   |  |
| TRANG CHỦ                 | NỘP HỒ SƠ TRA CỨU 🔻                                                             | TÀI KHOẢN 👻 T                                                              | Rợ giúp                                  | <b>\$</b> 1900.55.5 | 5.64 |  |   |   |  |
|                           |                                                                                 | КЗНХН                                                                      | Tải phần mềm<br>Kê khai BHXH (KBHX       | н) КЗНХ             | н    |  |   |   |  |
| 3                         | PHẦN                                                                            |                                                                            | ♣ Bộ thư viện<br>Microsoft .NET v3.5     | .ne                 | t    |  |   |   |  |
|                           | KÊ KHAI BẢO HIỂM XÃ                                                             | À HỘI ĐIỆN TỬ                                                              | Bộ thư viện<br>Java plug-in              | (uta)               | )    |  |   |   |  |
| NÔP HÔ SƠ                 | TRA CỨU HỎ SƠ                                                                   | TÀI LIỆU & VIDEO                                                           | HƯỚNG DĂN S                              | ?<br>Ú DỤNG KBHXH   |      |  |   |   |  |
| Tin tức                   |                                                                                 | 🗐 Tài liệu & Vid                                                           | eo hướng dẫn                             |                     |      |  |   |   |  |
| estimation and other ment | Khai trương Cổng thông tin điện tử<br>Ngày đảng: 14/08/2015<br>Chiết: 19/0/2015 | <ul> <li>&gt; Hướng dẫn đăng ký</li> <li>&gt; Hướng dẫn sử dụng</li> </ul> | giao dịch BHXH điện tử<br>phần mềm KBHXH |                     |      |  |   |   |  |

Nhấn vào "Đăng ký" mục Đăng ký giao dịch bảo hiểm xã hội điện tử.

| 🔞 Đăng ký - Bảo Hiểm Xã Hộ | Đăng ký - Bảo Hiếm Xã Hộu, X       +         gdd: baohiemxahoi.gov.vn/dang-ky       CÔNG THÔNG TIN ĐIỆN TỬ BẢO HIỂM XÃ HỘI VIỆT NAM         TRANG CHỦ       NOP HÔ SƠ       TRA CỨU •       TẢi KHOẢ         Trang chỉ / Tếi khoản       Đảng ký       Đảng ký       Đảng ký         Đảng ký       Đảng lợi giao dịch bảo hiểm xã hội điện tử:       1. Chữ ký số         . Máy tinh của ban phải cải chương trình java, bạn có thể download tại đảy.       Đảng ký         Đảng ký       Đảng ký       Đảng ký         Đảng ký       Đảng ký       Đảng ký         Đảng ký       Đảng ký       Đảng ký         Đảng ký       Đảng ký       Đảng ký         Đảng ký       Đảng ký       Đảng ký         Đảng ký       Đảng ký       Đảng ký |                                                                                            |                                          |             |              |                        |     |   | <b>0</b> × |
|----------------------------|----------------------------------------------------------------------------------------------------|--------------------------------------------------------------------------------------------|------------------------------------------|-------------|--------------|------------------------|-----|---|------------|
| G gddt.baohiemxahoi.gov.v  | n/dang-ky                                                                                                    | G THÔNG I<br>HIỂM XÃ HI                                                                    | TIN ĐIỆN TỬ<br>ỘI VIỆT NAM               |             | ⊽ C Q Search | Dàng nhập   Đăng ký    | 2 + | A | Ø :        |
|                            | TRANG CHỦ                                                                                                    | NỘP HỒ SƠ                                                                                  | TRA CỨU 🔻                                | TÀI KHOẢN 🔻 | TRƠ GIÚP     | <b>%</b> 1900.55.55.64 |     |   |            |
|                            | Trang chủ / Tài khoản                                                                                                    |                                                                                            |                                          |             |              |                        |     |   |            |
|                            | Đảng kỷ giao dịch b<br>1. Chữ ký số<br>2. Máy tính của bạn pi<br>Hướng đần cải đặt v<br>Đảng kỳ<br>Đăng kỳ giao dịch q<br>Đảng kỳ                                                                                                    | ảo hiểm xã hội điện tử<br>hải cải chương třình java<br>rà thiết lập Java xem t<br>ua mạng: | r:<br>, bạn có thể download tả<br>ại đây | ii đây.     |              |                        |     |   |            |
|                            | Trang chủ Nộp hỏ                                                                                                    | ồ sơ Tra cứu                                                                               | Tài khoản Trợ                            | giúp        |              |                        |     |   |            |
|                            | Cống thông tin điện tử                                                                                                    |                                                                                            |                                          |             |              |                        |     |   |            |

Nếu là lần đầu sẽ có yêu cầu xác thực java đơn vị chỉ cần nhấn vào "Allow". Như hình dưới.

| 🔞 Kiểm tra chữ ký số - Bảo l | Hi × +                                       |                            |                                                   |              |                     |          |          | - 0        | ×  |
|------------------------------|----------------------------------------------|----------------------------|---------------------------------------------------|--------------|---------------------|----------|----------|------------|----|
| 🗲 🗰 🖉 🛛 gddt.baohiemxa       | ahoi.gov.vn/thong-tin-chu-ky-so?link=dang-ky |                            |                                                   | ▼ C Q Search |                     | ☆自て      | • •      | <b>^ 9</b> | Ξ  |
| Allow http://gddt.baohiemx   | ahoi.gov.vn to run "Java"?                   |                            |                                                   |              |                     | Continue | Blocking | Allow      | ), |
|                              | CÔNG THÔNG T<br>Bảo hiểm Xã h                | FIN ĐIỆN TỦ<br>ỘI VIỆT NAM | •<br>•                                            |              | Đảng nhập   Đảng    | Ký       |          |            |    |
|                              | TRANG CHỦ NỘP HỒ SƠ                          | TRA CỨU 🔻                  | TÀI KHOÀN 🔻                                       | TRỢ GIÚP     | <b>%</b> 1900.55.55 | .64      |          |            |    |
|                              | Trang chủ / Tài khoản                        |                            |                                                   |              |                     |          |          |            |    |
|                              | Kiểm tra chữ ký số                           |                            |                                                   |              |                     |          |          |            |    |
|                              |                                              | Đang là<br>Vui lôn         | ấy thông tin chữ kỷ số<br>g không tắt trình duyệt |              |                     |          |          |            |    |
|                              |                                              | Bạn đã có tả               | ài khoản? Đăng nhập tại c                         | lây          |                     |          |          |            |    |
|                              |                                              |                            |                                                   |              |                     |          |          |            |    |
|                              | Trang chủ Nộp hỗ sơ Tra cửu                  | Tái khoán Trợ              | giúp                                              |              |                     |          |          |            |    |

Tiếp theo hiện ra của số nhấn vào "Allow Remember" và chờ để chương trình đọc chữ ký số sau đó điền thông tin vào đăng ký là được.

| Kiểm tra chữ ký số - Bảo | Hi × \+                             |                                  |           |            |                                          |                          |              |                           |      |     |   |   |   |   |
|--------------------------|-------------------------------------|----------------------------------|-----------|------------|------------------------------------------|--------------------------|--------------|---------------------------|------|-----|---|---|---|---|
| 🗰 🖉 gddt.baohiem         | cahoi.gov.vn/thong-tin-c            | :hu-ky-so?link=dan               | ig-ky     |            |                                          |                          | V C Q Search |                           | ☆    | ê 🛡 | + | ⋒ | 9 | : |
| Allow http://gddt.baoh   | <i>iemxahoi.gov.vn</i> to run "J    | Java"? × TIE                     | МХАН      |            | NAM                                      |                          |              |                           |      |     |   |   |   |   |
|                          | -                                   | NĈ                               | ÌP HỒ SƠ  | TRA CỨI    | J <b>▼</b> TÀI K                         | HOĂN <del>-</del>        | TRỢ GIÚP     | <b>%</b> 1900.55.5        | 5.64 |     |   |   |   |   |
| Allow Now                | Allow and <u>R</u> emem             | nber                             |           |            |                                          |                          |              |                           |      |     |   |   |   |   |
|                          | Kiểm tra c                          | chữ ký số                        |           |            |                                          |                          |              |                           |      |     |   |   |   |   |
|                          |                                     |                                  |           |            |                                          |                          |              |                           |      |     |   |   |   |   |
|                          |                                     |                                  |           |            | Đang lấy thông tin<br>Vui lòng không tắt | chữ ký số<br>trình duyệt |              |                           |      |     |   |   |   |   |
|                          |                                     |                                  |           |            |                                          |                          |              |                           |      |     |   |   |   |   |
|                          |                                     |                                  |           | Bạn        | đã có tài khoản? Đ                       | ăng nhập tại đây         | x            |                           |      |     |   |   |   |   |
|                          |                                     |                                  |           |            |                                          |                          |              |                           |      |     |   |   |   |   |
|                          |                                     |                                  |           |            |                                          |                          |              |                           |      |     |   |   |   |   |
|                          | Trang chủ                           | Nôn bồ sơ                        | Ττα είνι  | Tài khoản  | Τια αίψη                                 |                          |              |                           |      |     |   |   |   |   |
|                          | Cống thông tin ở                    | điện tử                          | nacuu     | Tar Kiloan | tre and                                  |                          |              |                           |      |     |   |   |   |   |
|                          | Bảo hiểm xã hộ<br>Địa chỉ: Số 7 Trà | i Việt Nam<br>àng Thi, Hoàn Kiếm | n, Hà Nội |            |                                          |                          |              |                           |      |     |   |   |   |   |
|                          | Tổng đài hỗ trợ:                    | 1900.55.55.64                    |           |            |                                          |                          | P            | hát triển bởi BHXH Việt N | am   |     |   |   |   |   |

Hiện của sổ thông báo đơn vị tích vào "I accept the risk and want to run this application." Sau đó nhấn "Run"

![](_page_12_Picture_2.jpeg)

#### Thiết lập đã hoàn tất. Chúc các bạn Thành Công!